## Mérési útmutató Energetikai informatika II.

# Szélerőművek termelésének előjelzése

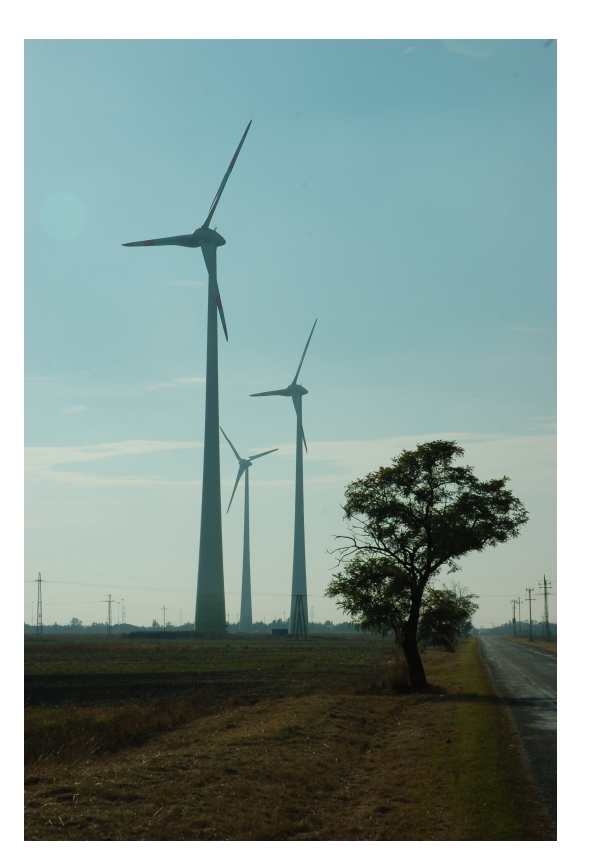

A mérést tervezte, összeállította: Dr. Kádár Péter

> A mérésért felelős: Dr. Kádár Péter

A mérési útmutatót összeállította: Dr. Kádár Péter WinDemo ©Power Consult

BMF KKV VEI Budapest, 2007. február

## Tartalom

| 1 | A MÉRÉS CÉLJA                                               | 2      |
|---|-------------------------------------------------------------|--------|
| 2 | A WINDEMO OFF-LINE DEMONSTRÁCIÓS RENDSZER                   | 2      |
|   | 1 Bevezetés                                                 | 2      |
|   | 2 TELEPÍTÉS                                                 | 2      |
|   | 3 HASZNÁLAT                                                 | 3      |
|   | 4 SZELEROMU TELEPHELYER   2.4.1 Telephely adatok módosítása | 3<br>3 |
|   | 2.4.2 Karakterisztika módosítás                             | 4      |
|   | 5 TORTÉNETI ÉS ELOREJELZETT ADATOK                          | 5      |
|   | 2.5.1 Adatok megtekintése, módosítása                       |        |
|   | 2.5.2 Történeti adatok betöltése                            | 5      |
|   | 2.5.3 Szél előrejelzési adatok betöltése                    | 6      |
|   | 2.5.4 Adatbetöltés internetről                              | 7      |
|   | 6 ELŐREJELZÉS KÉSZÍTÉS                                      | 7      |
|   | 2.6.1 Számítás és megjelenítés                              | 7      |
|   | 2.6.2 Megjelenítés                                          | 8      |
|   | 7 EGYÉB ADATOK - ADATBÁZIS KARBANTARTÁS                     | 8      |
| 3 | MÉRÉSI FELADATOK                                            | 8      |
|   | 1 KARAKTERISZTIKA MÓDOSÍTÁS, BECSLÉS                        | 8      |
|   | 2 ÚJ TELEPHELY FELVÉTELE, BECSLÉS                           | 8      |
|   | 3 SZÉLELŐREJELZÉSI ADATOK BEVITELE, BECSLÉS                 | 8      |
| 4 | MÉRÉSI JEGYZŐKÖNYV                                          | 9      |

## 1 A mérés célja

A mérés során a hallgatók megismerkednek a szélerőművek/szélturbinák villamosenergia termelésének meteorológiai adatokra alapozott előrejelzésével,

## 2 A WinDemo off-line demonstrációs rendszer

### 2.1 Bevezetés

A mellékelt demo program szélerőművek (szélerőmű farmok) hálózatra kiadott teljesítményének előrejelzését végzi. Az előrejelzés órás felbontással készül, a beérkező szélsebesség előrejelzési adatok (ugyancsak órás) alapján.

A demo a következő feltételezéseken alapul:

- A szélsebesség előrejelzési adatok a szélerőművek kis környezetére vonatkoznak, a rotormagasság figyelembe vételével.
- Egy szélerőmű farmot egy szélsebességgel és egy szélsebesség-teljesítmény karakterisztikával modellezünk.
- A szélerőmű farm közelítő szélsebesség-teljesítmény karakterisztikája ismert.
- A szélerőmű farm kiadott teljesítménye nem függ jelentősen a széliránytól.
- Az előrejelzett teljesítmény az egyes szélfarmok teljesítményeinek összege, figyelembe véve a telephelyenként különböző szélsebességeket és karakterisztikákat.
- Az előrejelzés két napra készül: a mai és a holnapi napra.

Jelen leírásban és a demo programban használt adatok nem valóságosak, csak a szemléltetést segítik!

### 2.2 Telepítés

A szoftver nem kíván installálást. A mellékelt floppy lemezen lévő "WinDemo" könyvtárat át kell másolni a cél számítógép merevlemezére. A könyvtárban található fájlok a következők:

 "DemoSzélElőrejelzés.csv" – mintafájl szélsebesség előrejelzési adatokkal 4 db telephelyre, két napra.

- "DemoTörténeti.csv" mintafájl történeti szélsebesség és kiadott teljesítmény adatokkal 4 db telephelyre, két napra.
- "Midas.dll" a program futásához szükséges dinamikus könyvtár.
- "WFData.cds" a szoftver által használt adatokat tároló adatbázis tábla.
- "WindDemo.exe" a futtatható alkalmazás.

A szoftver a WindDemo.exe-vel indítható.

#### 2.3 Használat

Az indítás után a következő képernyő jelenik meg:

| 👌 Szélerőmű termelés előrejelzés                                                                                                    |                                                                                     |
|----------------------------------------------------------------------------------------------------|-------------------------------------------------------------------------------------|
| Szélerőmű telephelyek<br>[ Telephely adatok módosítása ]<br>Karakterisztika módosítás                                                                              | Előrejelzés készítés<br>Számítás és megjelenítés<br>Megjelenítés                    |
| Történeti és előrejelzett adatok<br>Adatok megtekintése/módosítása<br>Történeti adatok betöltése<br>Szél előrejelzési adatok betöltése<br>Adatbetöltés internetről | Egyéb adatok<br>Adatbázis karbantartás<br>Mai dátum: 2005.10.24<br>Verzió: DEMO 1.1 |

A további fejezetek az egyes gombok funkcióit és az előrejelzés készítésének folyamatát ismertetik.

### 2.4 Szélerőmű telephelyek

#### 2.4.1 Telephely adatok módosítása

A "Telephely adatok módosítása" gombra kattintva a következő képernyőt kapjuk:

| Telephely adatok módosítása                                                           |                                                                                                    |
|---------------------------------------------------------------------------------------|----------------------------------------------------------------------------------------------------|
| Szélfarm neve:                                                                        | Szélsebesség – teljesítmény karakterisztika:                                                                                                  |
| Erk<br>Beépített teljesítmény: Gépegységek száma:<br>800 kW 1 db<br>Pozíció (WGS 84): | Szélsebesség     Teljestmény       0     0       5     0       6     300       10     800       20     800       20     800       500     500 |
| Szélesség: 47 fok 36,588 perc<br>Hosszúság: 20 fok 4,608 perc<br>Megjegyzés:          | 21 0<br>25 0<br>300<br>250<br>300<br>250<br>200<br>150<br>100<br>50                                                                           |
|                                                                                       |                                                                                                    |

Itt lehet az egyes szélerőmű farmok adatait megadni, módosítani, illetve új telephelyet felvenni. Egy telephelyre az alábbi adatokat lehet megadni:

• A szélfarm neve (A telephelyek adatai abc-sorrendben vannak.)

- Beépített teljesítménye
- A gépegységek száma
- Földrajzi pozíció WGS 84 térképvetületet használva: szélességi és hosszúsági fok és perc
- Megjegyzés
- Szélsebesség teljesítmény karakterisztika (m/s, kW)

Az adatrekordok közötti navigálás a következő általános eszköztárral lehetséges:

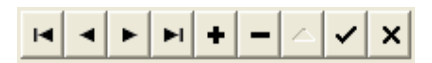

Az egyes gombok funkciói balról jobbra haladva:

- Első rekord
- Előző rekord
- Következő rekord
- Utolsó rekord
- Rekord beszúrás
- Rekord törlés
- Rekord módosítás
- Jóváhagyás
- Mégsem

A "Megjegyzés" mező alatti eszközsorral az egyes szélfarmok rekordjai között lehet navigálni, a "Szélsebesség – teljesítmény karakterisztika" táblázat alatti eszközsorral pedig az adott szélfarmhoz tartozó karakterisztika egyes pontjait lehet szerkeszteni. A táblázatban megadott karakterisztikának megfelelő görbe a mellette található grafikonon jelenik meg. A szélfarm kiadott teljesítményének előrejelzése a szélfarmra vonatkozó szélsebesség előrejelzés és a megadott karakterisztika alapján kerül kiszámításra.

#### 2.4.2 Karakterisztika módosítás

A "Karakterisztika módosítás" gombra kattintva a következő képernyőt kapjuk:

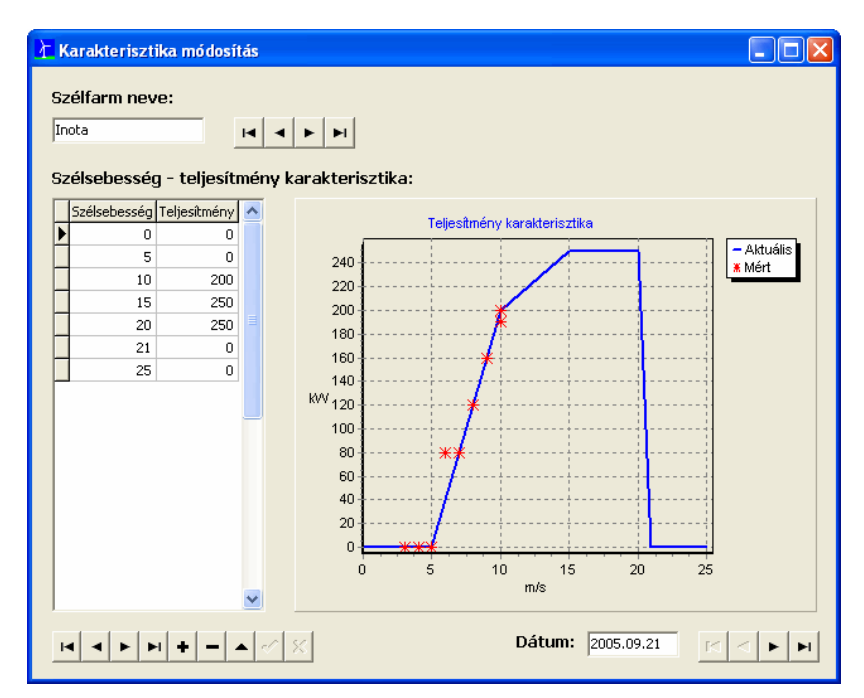

Ezen a képernyőn a történeti (mért) adatok alapján módosíthatjuk (hangolhatjuk) a szélfarmra vonatkozó karakterisztikát. Az egyes szélfarmok között a szélfarm neve melletti gombokkal navigálhatunk. A táblázatban az aktuális karakterisztika pontjai jelennek meg, a mellette levő grafikonon pedig az adatpontokhoz tartozó görbe látható (kék). A grafikonon piros csillaggal jelennek meg a történeti adatbázisban található mért szélsebesség-teljesítmény értékek. Az éppen megjelenített mért értékekhez tartozó dátum alul jelenik meg. Az egyes napok között a mellette levő gombokkal mozoghatunk.

Amennyiben a mért adatok (piros csillag) jelentősen eltérnek a megadott karakterisztikától (kék görbe), akkor a karakterisztikát módosítani kell. A karakterisztika módosítására a táblázat alatti eszköztár szolgál.

### 2.5 Történeti és előrejelzett adatok

#### 2.5.1 Adatok megtekintése, módosítása

Az "Adatok megtekintése/módosítása" gombra kattintva az egyes szélfarmokhoz tartozó történeti és előrejelzett szélsebesség, valamint teljesítmény adatokat lehet megtekinteni. Az egyes szélfarmok között a szélfarm neve melletti gombokkal navigálhatunk. Az egyes táblázatokban a jobb alsó saroknál található eszköztár segítségével mozoghatunk. A történeti adatokat nem lehet módosítani, csak megtekinteni, míg az előrejelzett adatok szabadon szerkeszthetők. (Új rekordot hozzáadni és törölni nem lehet, mivel a szélsebesség előrejelzési adatokat külső rendszerből kell beolvasni.)

| diam neve:     Attem     01:00   02:00   03:00   04:00   03:00   04:00   03:00   04:00   03:00   04:00   03:00   04:00   03:00   04:00   03:00   04:00   03:00   04:00   03:00   04:00   03:00   04:00   03:00   04:00   03:00   04:00   03:00   04:00   03:00   04:00   03:00   04:00   03:00   04:00   03:00   04:00   03:00   04:00   03:00   04:00   03:00   04:00   03:00   04:00   03:00   04:00   03:00   04:00   03:00   04:00   03:00   04:00   04:00   03:00   04:00   04:00   04:00   04:00   04:00   04:00   04:00   04:00   04:00   04:00   04:00   04:00   04:00   04:00   04:00   04:00   04:00   04:00   04:00   04:00   04:00   04:00   04:00   04:00   04:00   04:00   04:00   04:00   04:00   04:00   04:00   04:00   04:00   04:00   04:00   04:00   04:00   04:00 <t< th=""><th>lörténeti és</th><th>s előre</th><th>ejelze</th><th>tt ada</th><th>itok n</th><th>negtek</th><th>intés</th><th>e/mó</th><th>losíta</th><th>isa</th><th></th><th></th><th></th><th></th><th></th><th></th><th></th><th></th><th></th><th></th><th></th><th></th><th></th><th>(</th><th></th></t<>                                                                                                    | lörténeti és                                                                                                    | s előre          | ejelze         | tt ada       | itok n | negtek | intés        | e/mó  | losíta | isa          |       |         |       |       |       |       |       |       |       |       |                  |                 |       | (               |            |     |
|----------------------------------------------------------------------------------------------------|----------------------------------------------------------------------------------------------------|------------------|----------------|--------------|--------|--------|--------------|-------|--------|--------------|-------|---------|-------|-------|-------|-------|-------|-------|-------|-------|------------------|-----------------|-------|-----------------|------------|-----|
| Image: Control (Control (Contro) (Control (Contro) (Contro) (C                                                              | zélfarm ne                                                                                                    | ve:              |                |              |        |        |              |       |        |              |       |         |       |       |       |       |       |       |       |       |                  |                 |       |                 |            |     |
| $ \begin{array}{c c c c c c c c c c c c c c c c c c c $                                                                                                    | rk                                                                                                    |                  | -              |              | rs I   |        | - <b> </b> • | 1     |        |              |       |         |       |       |       |       |       |       |       |       |                  |                 |       |                 |            |     |
| rténeti szélsebesség adatok:     Dékum   01:00   02:00   03:00   04:00   05:00   06:00   07:00   06:00   07:00   10:00   10:00   10:00   10:00   10:00   10:00   10:00   10:00   10:00   10:00   10:00   10:00   20:00   20:00   20:00   20:00   20:00   20:00   20:00   20:00   20:00   20:00   20:00   20:00   20:00   20:00   20:00   20:00   20:00   20:00   20:00   20:00   20:00   20:00   20:00   20:00   20:00   20:00   20:00   20:00   20:00   20:00   20:00   20:00   20:00   20:00   20:00   20:00   20:00   20:00   20:00   20:00   20:00   20:00   20:00   20:00   20:00   20:00   20:00   20:00   20:00   20:00   20:00   20:00   20:00   20:00   20:00   20:00   20:00   20:00   20:00   20:00   20:00   20:00   20:00   20:00   20:00   20:00   20:00   20:00   20:00   20:00   20:00 </th <th></th> <th></th> <th></th> <th></th> <th></th> <th></th> <th></th> <th></th> <th></th> <th></th> <th></th> <th></th> <th></th> <th></th> <th></th> <th></th> <th></th> <th></th> <th></th> <th></th> <th></th> <th></th> <th></th> <th></th> <th></th>                                                                                                    |                                                                                                    |                  |                |              |        |        |              |       |        |              |       |         |       |       |       |       |       |       |       |       |                  |                 |       |                 |            |     |
| Dátum   01:00   02:00   03:00   06:00   06:00   07:00   08:00   11:00   12:00   13:00   14:00   15:00   16:00   17:00   18:00   19:00   20:00   21:00   21:00   21:00   21:00   21:00   21:00   21:00   21:00   21:00   21:00   21:00   21:00   21:00   21:00   21:00   21:00   21:00   21:00   21:00   21:00   21:00   21:00   21:00   21:00   21:00   21:00   21:00   21:00   21:00   21:00   21:00   21:00   21:00   21:00   21:00   21:00   21:00   21:00   21:00   21:00   21:00   21:00   21:00   21:00   21:00   21:00   21:00   21:00   21:00   21:00   21:00   21:00   21:00   21:00   21:00   21:00   21:00   21:00   21:00   21:00   21:00   21:00   21:00   21:00   21:00   21:00   21:00   21:00   21:00   21:00   21:00   21:00   21:00   21:00   21:00   21:00   21:00   21:00 <t< th=""><th>örténeti sz</th><th>élseb</th><th>esség</th><th>g ada</th><th>tok:</th><th></th><th></th><th></th><th></th><th></th><th></th><th></th><th></th><th></th><th></th><th></th><th></th><th></th><th></th><th></th><th></th><th></th><th></th><th></th><th></th></t<>                                                                                                    | örténeti sz                                                                                                    | élseb            | esség          | g ada        | tok:   |        |              |       |        |              |       |         |       |       |       |       |       |       |       |       |                  |                 |       |                 |            |     |
| 2005.09.22. 10 10 10 10 11 11 11 11 11 11 11 11 11                                                                                                    | Dátum                                                                                                    | 01:00            | 02:00          | 03:00        | 04:00  | 05:00  | 06:00        | 07:00 | 08:00  | 09:00        | 10:00 | 11:00 1 | 12:00 | 13:00 | 14:00 | 15:00 | 16:00 | 17:00 | 18:00 | 19:00 | 20:00            | 21:00           | 22:00 | 23:00           | 24:00      |     |
| vicine   10   10   10   10   11   11   11   11   11   11   11   11   11   11   11   11   11   11   11   11   11   11   11   11   11   11   11   11   11   11   11   11   11   11   11   11   11   11   11   11   11   11   11   11   11   11   11   11   11   11   11   11   11   11   11   11   11   11   11   11   11   11   11   11   11   11   11   11   11   11   11   11   11   11   11   11   11   11   11   11   11   11   11   11   11   11   11   11   11   11   11   11   11   11   11   11   11   11   11   11   11   11   11   11   11   11   11   11   11   11   11                                                                                                    | 2005.09.21.                                                                                                    | 10               | 10             | 10           | 10     | 11     | 11           | 11    | 11     | 11           | 11    | 11      | 11    | 11    | 10    | 9     | 9     | 10    | 11    | 11    | 10               | 9               | 9     | 9               | 10         |     |
| rténeti teljesítmény adatok:   Image: Construint of the tel tel tel tel tel tel tel tel tel te                                                                                                    | 2005.09.22.                                                                                                    | 10               | 10             | 10           | 10     | 11     | 11           | 11    | 11     | 11           | 11    | 11      | 11    | 11    | 10    | 9     | 9     | 10    | 11    | 11    | 10               | 9               | 9     | 9               | 10         |     |
| rténeti teljesítmény adatok:     Dátum   01:00   02:00   03:00   04:00   05:00   06:00   07:00   08:00   000   800   800   800   800   800   800   800   800   800   800   800   800   800   800   800   800   800   800   800   800   800   800   800   800   800   800   800   800   800   800   800   800   800   800   800   800   800   800   800   800   800   800   800   800   800   800   800   800   800   800   800   800   800   800   800   800   800   800   800   800   800   800   800   800   800   800   800   800   800   800   800   800   800   800   800   800   800   800   800   800   800   800   800   800   800   800   800   800   800   800   800   80<                                                                                                    |                                                                                                    |                  |                |              |        |        |              |       |        |              |       |         |       |       |       |       |       |       |       |       |                  |                 |       |                 |            |     |
| rténeti teljesítmény adatok:   Dátum   01:00   02:00   03:00   04:00   05:00   06:00   07:00   08:00   000   000   000   000   000   000   000   000   000   000   000   000   000   000   000   000   000   000   000   000   000   000   000   000   000   000   000   000   000   000   000   000   000   000   000   000   000   000   000   000   000   000   000   000   000   000   000   000   000   000   000   000   000   000   000   000   000   000   000   000   000   000   000   000   000   000   000   000   000   000   000   000   000   000   000   000   000   000   000   000   000   000   000   000   000   000   000   000   000   000   000   000   000   000                                                                                                    |                                                                                                    |                  |                |              |        |        |              |       |        |              |       |         |       |       |       |       |       |       |       |       |                  |                 |       |                 |            |     |
| Dátum   01:00   02:00   03:00   04:00   05:00   05:00   05:00   02:00   03:00   04:00   10:00   11:00   12:00   13:00   14:00   15:00   16:00   17:00   18:00   19:00   20:00   20:00   20:00   20:00   20:00   00:00   00:00   00:00   10:00   11:00   12:00   13:00   14:00   15:00   16:00   17:00   18:00   19:00   20:00   20:00   20:00   20:00   20:00   20:00   20:00   20:00   20:00   20:00   20:00   20:00   20:00   20:00   20:00   20:00   20:00   20:00   20:00   20:00   20:00   20:00   20:00   20:00   20:00   20:00   20:00   20:00   20:00   20:00   20:00   20:00   20:00   20:00   20:00   20:00   20:00   20:00   20:00   20:00   20:00   20:00   20:00   20:00   20:00   20:00   20:00   20:00   20:00   20:00   20:00   20:00   20:00   20:00   20:00   20:00   20:00 <th< td=""><td></td><td></td><td></td><td></td><td></td><td></td><td></td><td></td><td></td><td></td><td></td><td></td><td></td><td></td><td></td><td></td><td></td><td></td><td></td><td></td><td></td><td></td><td></td><td></td><td></td></th<>                                                                                                    |                                                                                                    |                  |                |              |        |        |              |       |        |              |       |         |       |       |       |       |       |       |       |       |                  |                 |       |                 |            |     |
| Dátum   01:00 02:00 03:00 04:00 05:00 05:00 06:00 7:00 08:00 09:00 10:00 11:00 12:00 13:00 14:00 15:00 16:00 17:00 18:00 19:00 20:00 21:00 22:00 23:00 24:00     C05.09.21.   800   800   800   800   800   800   800   800   800   800   800   800   800   800   800   800   800   800   800   800   800   800   800   800   800   800   800   800   800   800   800   800   800   800   800   800   800   800   800   800   800   800   800   800   800   800   800   800   800   800   800   800   800   800   800   800   800   800   800   800   800   800   800   800   800   800   800   800   800   800   800   800   800   800   800   800   800   800   800   800   800   800   800   800   800   800   800   800   800   800   800   800   800   800 <t< td=""><td>irténeti te</td><td>liesíti</td><td>nény</td><td>adat</td><td>ok:</td><td></td><td></td><td></td><td></td><td></td><td></td><td></td><td></td><td></td><td></td><td></td><td></td><td></td><td></td><td></td><td></td><td></td><td></td><td><math>\triangleleft</math></td><td><u>ه ا</u></td></t<>                                                                                                    | irténeti te                                                                                                    | liesíti          | nény           | adat         | ok:    |        |              |       |        |              |       |         |       |       |       |       |       |       |       |       |                  |                 |       | $\triangleleft$ | <u>ه ا</u> |     |
| District   District   District <thdistrict< th="">   District   <th< td=""><td></td><td>ijesiu<br/>Ist so</td><td>neny<br/>aa aal</td><td>auau</td><td>ok.</td><td></td><td></td><td></td><td></td><td>00.00</td><td>40.00</td><td></td><td></td><td></td><td></td><td></td><td></td><td>17.00</td><td></td><td></td><td></td><td></td><td></td><td></td><td></td></th<></thdistrict<>                                                                                                    |                                                                                                    | ijesiu<br>Ist so | neny<br>aa aal | auau         | ok.    |        |              |       |        | 00.00        | 40.00 |         |       |       |       |       |       | 17.00 |       |       |                  |                 |       |                 |            |     |
| 2x05:09:22.   800   800   800   800   800   800   800   800   800   800   800   800   800   800   800   800   800   800   800   800   800   800   800   800   800   800   800   800   800   800   800   800   800   800   800   800   800   800   800   800   800   800   800   800   800   800   800   800   800   800   800   800   800   800   800   800   800   800   800   800   800   800   800   800   800   800   800   800   800   800   800   800   800   800   800   800   800   800   800   800   800   800   800   800   800   800   800   800   800   800   800   800   800   800   800   800   800   800   800   800   800   800   800   800   800                                                                                                    | Dâtum<br>2005 00 21                                                                                                    | 01:00            | 02:00<br>900   | 03:00<br>200 | 900    | 900    | 900          | 790   | 08:00  | 09:00<br>900 | 200   | 200     | 900   | 900   | 14:00 | 15:00 | 16:00 | 200   | 18:00 | 900   | 20:00            | 21:00           | 22:00 | 23:00           | 24:00      |     |
| irejelzett szélsebesség adatok:   viel 1:00   02:00   03:00   04:00   05:00   06:00   07:00   08:00   11:00   12:00   13:00   14:00   15:00   16:00   17:00   18:00   19:00   20:00   21:00   22:00   23:00   24:00     2005.09.23.   10   10   10   11   11   11   11   11   11   10   9   9   10     2005.09.24.   12   12   12   12   12   13   13   13   12   12   11   10   9   9   8   7   7     irejelzett teljesitmény adatok:   view   view   view   11:00   12:00   13:00   14:00   15:00   16:00   17:00   18:00   19:00   20:00   21:00   22:00   23:00   24:00     Irejelzett teljesitmény adatok:   Ire   Ire   Ire   Ire   Ire   Ire   Ire   Ire   Ire   Ire   Ire   Ire <td colspa="&lt;/td"><td>2005.09.21.</td><td>800</td><td>800</td><td>800</td><td>800</td><td>800</td><td>800</td><td>800</td><td>800</td><td>800</td><td>800</td><td>800</td><td>800</td><td>800</td><td>800</td><td>675</td><td>675</td><td>800</td><td>800</td><td>800</td><td>800</td><td>675</td><td>675</td><td>675</td><td>800</td></td>                                                                                                    | <td>2005.09.21.</td> <td>800</td> <td>800</td> <td>800</td> <td>800</td> <td>800</td> <td>800</td> <td>800</td> <td>800</td> <td>800</td> <td>800</td> <td>800</td> <td>800</td> <td>800</td> <td>800</td> <td>675</td> <td>675</td> <td>800</td> <td>800</td> <td>800</td> <td>800</td> <td>675</td> <td>675</td> <td>675</td> <td>800</td> | 2005.09.21.      | 800            | 800          | 800    | 800    | 800          | 800   | 800    | 800          | 800   | 800     | 800   | 800   | 800   | 800   | 675   | 675   | 800   | 800   | 800              | 800             | 675   | 675             | 675        | 800 |
| irejelzett szélsebesség adatok:<br>Dátum 01:00 02:00 03:00 04:00 05:00 05:00 06:00 07:00 08:00 09:00 10:00 11:00 12:00 13:00 14:00 15:00 16:00 17:00 18:00 19:00 20:00 21:00 22:00 23:00 24:00<br>2005.09.24. 12 12 11 12 12 12 12 12 12 12 13 13 13 12 12 11 9 8 7 8 9 9 8 8 7 7<br>irejelzett teljesítmény adatok:<br>Dátum 01:00 02:00 03:00 04:00 05:00 06:00 07:00 08:00 09:00 10:00 11:00 12:00 13:00 14:00 15:00 16:00 17:00 18:00 19:00 20:00 21:00 22:00 23:00 24:00<br>Cátum 01:00 02:00 03:00 04:00 05:00 06:00 07:00 08:00 09:00 10:00 11:00 12:00 13:00 14:00 15:00 16:00 17:00 18:00 19:00 20:00 21:00 22:00 23:00 24:00<br>Cátum 01:00 02:00 03:00 04:00 05:00 06:00 07:00 08:00 09:00 10:00 11:00 12:00 13:00 14:00 15:00 16:00 17:00 18:00 19:00 20:00 21:00 22:00 23:00 24:00<br>Cátum 01:00 02:00 03:00 04:00 05:00 06:00 07:00 08:00 09:00 10:00 11:00 12:00 13:00 14:00 15:00 16:00 17:00 18:00 19:00 20:00 21:00 22:00 23:00 24:00<br>Cátum 01:00 02:00 03:00 04:00 05:00 06:00 07:00 08:00 09:00 10:00 11:00 12:00 13:00 14:00 15:00 16:00 17:00 18:00 19:00 20:00 21:00 22:00 23:00 24:00<br>Cátum 01:00 02:00 03:00 04:00 05:00 06:00 07:00 08:00 09:00 10:00 11:00 12:00 13:00 14:00 15:00 16:00 17:00 18:00 19:00 20:00 21:00 22:00 23:00 24:00<br>Cátum 01:00 02:00 03:00 04:00 05:00 06:00 07:00 08:00 09:00 10:00 11:00 12:00 13:00 14:00 15:00 16:00 17:00 18:00 19:00 20:00 21:00 22:00 23:00 24:00<br>Cátum 01:00 02:00 03:00 04:00 05:00 06:00 07:00 08:00 09:00 10:00 11:00 12:00 13:00 14:00 15:00 16:00 17:00 18:00 19:00 20:00 21:00 22:00 23:00 24:00<br>Cátum 01:00 02:00 03:00 04:00 05:00 06:00 07:00 08:00 09:00 10:00 11:00 12:00 13:00 14:00 15:00 16:00 17:00 18:00 19:00 20:00 21:00 22:00 23:00 24:00<br>Cátum 01:00 02:00 03:00 04:00 05:00 06:00 07:00 08:00 09:00 10:00 11:00 12:00 13:00 14:00 15:00 16:00 17:00 18:00 19:00 20:00 21:00 22:00 23:00 24:00<br>Cátum 01:00 02:00 03:00 04:00 05:00 06:00 07:00 08:00 09:00 10:00 11:00 12:00 13:00 14:00 15:00 16:00 17:00 18:00 19:00 20:00 21:00 22:00 23:00 24:00<br>Cátum 01:00 02:00 03:00 04:00 05:00 06:00 07:00 08:00 09:00 10:00 11:00 10:00 10: |                                                                                                    |                  |                |              |        |        |              |       |        |              |       |         |       |       |       |       | 0.0   |       |       |       |                  |                 |       |                 |            |     |
| irejelzett szálsebesság adatok:     Dátum   01:00 02:00 03:00 04:00 05:00 05:00 05:00 00:00 10:00 11:00 12:00 13:00 14:00 15:00 16:00 17:00 18:00 19:00 20:00 21:00 22:00 23:00 24:00 20:00 20:00 10:00 11:00 12:00 13:00 14:00 15:00 16:00 17:00 18:00 19:00 20:00 21:00 22:00 23:00 24:00 20:00 20:00 20:00 10:00 11:00 12:00 13:00 14:00 15:00 16:00 17:00 18:00 19:00 20:00 21:00 22:00 23:00 24:00 20:00 10:00 11:00 10:00 11:00 12:00 13:00 14:00 15:00 16:00 17:00 18:00 19:00 20:00 21:00 22:00 23:00 24:00 20:00 10:00 11:00 10:00 11:00 12:00 13:00 14:00 15:00 16:00 17:00 18:00 19:00 20:00 21:00 22:00 23:00 24:00 20:00 10:00 11:00 10:00 11:00 12:00 13:00 14:00 15:00 16:00 17:00 18:00 19:00 20:00 21:00 22:00 23:00 24:00 20:00 20                                                                                                    |                                                                                                    |                  |                |              |        |        |              |       |        |              |       |         |       |       |       |       |       |       |       |       |                  |                 |       |                 |            |     |
| Órejelzett szélsebesség adatok:     Dátum   01:00   02:00   03:00   06:00   07:00   08:00   09:00   10:00   12:00   13:00   14:00   15:00   16:00   17:00   18:00   19:00   20:00   21:00   22:00   23:00   24:00     2005.09.23.   10   10   10   11   11   11   11   11   11   10   9   9   9   9   9   9   10     2005.09.23.   10   10   10   11   11   11   11   11   11   11   10   9   9   9   9   9   9   9   9   9   9   10   11   11   10   9   9   9   8   7   7     irejelzett teljesítmény adatok:              21:00   23:00   24:00   23:00   24:00   23:00   24:00   23:00   24:00   23:00   24:00   23:00   24:00   23:00   24:00                                                                                                    |                                                                                                    |                  |                |              |        |        |              |       |        |              |       |         |       |       |       |       |       |       |       |       |                  |                 |       |                 |            |     |
| Dátum   01:00   02:00   03:00   04:00   05:00   06:00   07:00   08:00   09:00   10:00   11:00   12:00   13:00   14:00   15:00   16:00   17:00   18:00   19:00   20:00   21:00   22:00   23:00   24:00     2005.09.23.   10   10   10   11   11   11   11   11   11   10   9   9   10   11   10   9   9   10     2005.09.23.   10   10   10   11   11   11   11   11   11   11   11   11   10   9   9   10   11   10   9   9   10   11   11   10   9   9   10   11   11   10   9   9   8   7   7     irejelzett teljesítmény adatok:                                                                                                    |                                                                                                    |                  |                |              |        |        |              |       |        |              |       |         |       |       |       |       |       |       |       |       |                  |                 |       | - 1             |            |     |
| Írejelzett szélsebesség adatok:<br>Dátum 01:00 02:00 03:00 04:00 05:00 05:00 06:00 07:00 08:00 09:00 10:00 11:00 12:00 13:00 14:00 15:00 16:00 17:00 18:00 19:00 20:00 21:00 22:00 23:00 24:00<br>2005.09.23. 10 10 10 10 11 11 11 11 11 11 11 11 11                                                                                                    |                                                                                                    |                  |                |              |        |        |              |       |        |              |       |         |       |       |       |       |       |       |       |       |                  |                 |       | <               |            |     |
| Dátum   01:00   02:00   03:00   04:00   05:00   06:00   07:00   08:00   09:00   11:00   12:00   13:00   14:00   17:00   18:00   19:00   20:00   21:00   22:00   22:00   22:00   22:00   22:00   22:00   22:00   22:00   22:00   22:00   22:00   22:00   22:00   22:00   22:00   22:00   22:00   22:00   22:00   22:00   22:00   22:00   22:00   22:00   22:00   22:00   22:00   22:00   22:00   22:00   22:00   22:00   22:00   22:00   22:00   22:00   22:00   22:00   22:00   22:00   22:00   22:00   22:00   22:00   22:00   22:00   22:00   22:00   22:00   22:00   22:00   22:00   22:00   22:00   22:00   22:00   22:00   22:00   22:00   22:00   22:00   22:00   22:00   22:00   22:00   22:00   22:00   22:00   22:00   22:00   22:00   22:00   22:00   22:00   22:00   22:00   22:00 <t< td=""><td>őrejelzett</td><td>széls</td><td>ebess</td><td>ség ac</td><td>latok</td><td>::</td><td></td><td></td><td></td><td></td><td></td><td></td><td></td><td></td><td></td><td></td><td></td><td></td><td></td><td></td><td></td><td></td><td></td><td></td><td></td></t<>                                                                                                    | őrejelzett                                                                                                    | széls            | ebess          | ség ac       | latok  | ::     |              |       |        |              |       |         |       |       |       |       |       |       |       |       |                  |                 |       |                 |            |     |
| 2005.09.23. 10 10 10 10 11 11 11 11 11 11 11 11 11                                                                                                    | Dátum                                                                                                    | 01:00            | 02:00          | 03:00        | 04:00  | 05:00  | 06:00        | 07:00 | 08:00  | 09:00        | 10:00 | 11:00   | 12:00 | 13:00 | 14:00 | 15:00 | 16:00 | 17:00 | 18:00 | 19:00 | 20:00            | 21:00           | 22:00 | 23:00           | 24:00      |     |
| 2005.09.24. 12 12 11 12 12 12 12 12 12 12 12 12 13 13 13 12 12 12 11 9 8 7 8 9 9 8 8 7 7 7<br>irejelzett teljesítmény adatok:<br>Dátum 01:00 02:00 03:00 04:00 05:00 06:00 07:00 08:00 09:00 10:00 11:00 12:00 13:00 14:00 15:00 16:00 17:00 18:00 19:00 20:00 21:00 22:00 23:00 24:00<br>Friedrick of the state of the state of th                         | 2005.09.23.                                                                                                    | 10               | 10             | 10           | 10     | 11     | 11           | 11    | 11     | 11           | 11    | 11      | 11    | 11    | 10    | 9     | 9     | 10    | 11    | 11    | 10               | 9               | 9     | 9               | 10         |     |
| jrejelzett teljesítmény adatok:<br>Dátum 01:00 02:00 03:00 04:00 05:00 06:00 07:00 08:00 09:00 10:00 11:00 12:00 13:00 14:00 15:00 16:00 17:00 18:00 19:00 20:00 21:00 22:00 23:00 24:00                                                                                                    | 2005.09.24.                                                                                                    | 12               | 12             | 11           | 12     | 12     | 12           | 12    | 12     | 13           | 13    | 13      | 12    | 12    | 11    | 9     | 8     | 7     | 8     | 9     | 9                | 8               | 8     | 7               | 7          |     |
| inclusion   01:00   02:00   03:00   04:00   05:00   06:00   07:00   08:00   09:00   11:00   12:00   13:00   14:00   15:00   16:00   17:00   18:00   19:00   20:00   21:00   22:00   23:00   24:00                                                                                                    |                                                                                                    |                  |                |              |        |        |              |       |        |              |       |         |       |       |       |       |       |       |       |       |                  | $\triangleleft$ | • •   |                 | 1          |     |
| Dátum 01:00 02:00 03:00 04:00 05:00 06:00 07:00 08:00 09:00 10:00 11:00 12:00 13:00 14:00 15:00 16:00 17:00 18:00 19:00 20:00 21:00 22:00 23:00 24:00                                                                                                    | örejelzett                                                                                                    | teljes           | itmér          | ny ad        | atok:  |        |              |       |        |              |       |         |       |       |       |       |       |       |       |       |                  |                 |       |                 |            |     |
|                                                                                                    | Dátum                                                                                                    | 01:00            | 02:00          | 03:00        | 04:00  | 05:00  | 06:00        | 07:00 | 08:00  | 09:00        | 10:00 | 11:00   | 12:00 | 13:00 | 14:00 | 15:00 | 16:00 | 17:00 | 18:00 | 19:00 | 20:00            | 21:00           | 22:00 | 23:00           | 24:00      |     |
|                                                                                                    |                                                                                                    |                  |                |              |        |        |              |       |        |              |       |         |       |       |       |       |       |       |       |       |                  |                 |       |                 |            |     |
|                                                                                                    |                                                                                                    |                  |                |              |        |        |              |       |        |              |       |         |       |       |       |       |       |       |       |       |                  |                 |       |                 |            |     |
|                                                                                                    |                                                                                                    |                  |                |              |        |        |              |       |        |              |       |         |       |       |       |       |       |       |       |       | $\mathbb{R}^{n}$ | $\triangleleft$ | > 🖂   |                 | 1          |     |

### 2.5.2 Történeti adatok betöltése

A "Történeti adatok betöltése" gombra kattintva megadhatjuk azt a pontosvesszővel tagolt fájlt, amely a történeti szélsebesség és teljesítmény adatokat tartalmazza:

| Open                                              |                                                                                |                              |         | ? 🗙    |
|---------------------------------------------------|--------------------------------------------------------------------------------|------------------------------|---------|--------|
| Look in:                                          | 🗀 Borland Studi                                                                | o Projects 💌                 | + 🗈 💣 🎫 |        |
| My Recent<br>Documents<br>Desktop<br>My Documents | ☐history<br>Bpl<br>☐ ModelSupport<br>Proba<br>B DemoSzélElőre<br>DemoTörténeti | jelzés                       |         |        |
| <b>(</b>                                          |                                                                                |                              |         |        |
| My Network                                        | File name:                                                                     | DemoTörténeti                | •       | Open   |
| Tiaces                                            | Files of type:                                                                 | Pontosvesszővel tagol fájlok | •       | Cancel |

A kiválasztott fájl a "DemoTörténeti.csv" mintafájl, melynek szerkezete a következő:

Inota;W;2005.09.21;8;8;8;9;10;10;10;9;9;8;8;7;7;7;6;5;3;3;3;3;4;4;5;5 Inota;W;2005.09.22;8;8;8;9;10;10;10;9;9;8;8;7;7;7;6;5;3;3;3;3;4;4;5;5 Kulcs:W:2005.09.21:10:9:9:11:12:12:12:11:11:10:10:10:9:9:9:9:7:4:5:6:8:9:9:8 Kulcs;W;2005.09.22;10;9;9;11;12;12;12;11;11;10;10;10;9;9;9;9;7;4;5;6;8;9;9;8 Mosonmagyaróvár;W:2005.09.21;12;12;11;12;12;12;12;12;13;13;13;12;12;11;9;8;7;8;9;9;8;8;7;7 Mosonmagyaróvár;W;2005.09.22;12;12;11;12;12;12;12;12;13;13;13;12;12;11;9;8;7;8;9;9;8;8;7;7 

Az első helyen található a szélfarm neve, majd az adatsor azonosítója. "P" jelentése: teljesítmény adatsor (kW-ban), "W" jelentése: szélsebesség adatsor (m/s-ban). A következő adat a dátum ÉÉÉÉ.HH.NN formátumban, majd a 24 db órás adat következik.

A beolvasott történeti adatfájl csak olyan adatokat tartalmazhat, melyek a múltra vonatkoznak (vagyis a mai napra vonatkozó adatok nem kerülnek be a történeti adatok közé). Ha olyan napra vonatkozó adat kerül betöltésre, ami már szerepel az archívumban, akkor az adatok felülíródnak.

#### 2.5.3 Szél előrejelzési adatok betöltése

A "Szél előrejelzési adatok betöltése" gombra kattintva megadhatjuk azt a pontosvesszővel tagolt fájlt, amely az előrejelzett szélsebesség adatokat tartalmazza:

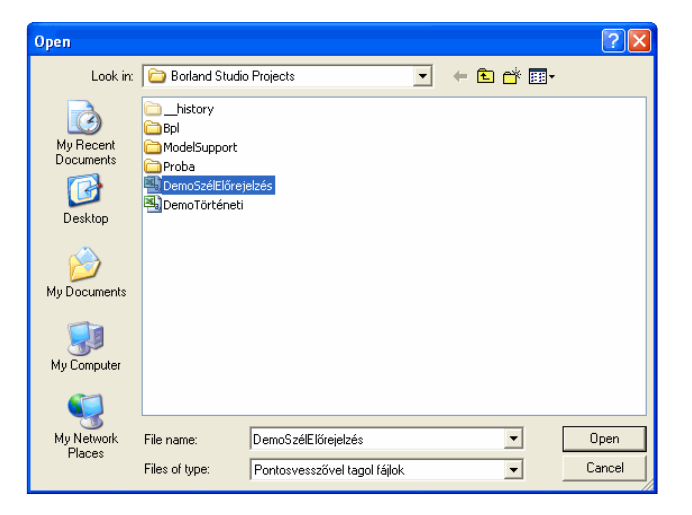

A kiválasztott fájl a "DemoSzélElőrejelzés.csv" mintafájl, melynek szerkezete a következő:

Az első helyen található a szélfarm neve. A következő adat a dátum ÉÉÉÉ.HH.NN formátumban, majd a 24 db órás szélsebesség adat következik.

A beolvasott előrejelzett szélsebesség adatokat tartalmazó adatfájl csak olyan adatokat tartalmazhat, melyek a mai napra, vagy a jövőre vonatkoznak (vagyis a tegnapi napra vonatkozó adatok nem kerülnek

be az előrejelzett szélsebesség adatok közé). Ha olyan napra vonatkozó adat kerül betöltésre, ami már szerepel az előrejelzett szélsebesség adatok között, akkor az adatok felülíródnak.

A gomb mellett található 2 db négyzet a szélsebesség előrejelzési adatok státuszát jelzi:

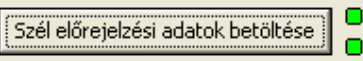

A felső négyzet a mai napra vonatkozik, az alsó pedig holnapra. Ha minden szélfarmhoz található szélelőrejelzés adatsor, akkor a négyzet zöld, ha pedig valamely szélfarmhoz hiányzik az előrejelzés, akkor piros.

### 2.5.4 Adatbetöltés internetről

Ha a számítógép Internet hozzáféréssel is rendelkezik, akkor a <u>www.windguru.cz</u> oldalról is betölthetünk szélelőrejelzési adatokat az egyes telephelyekhez, így nem kell az előrejelzés készítéshez szükséges "DemoSzélElőrejelzés.csv" fájlt manuálisan frissíteni.

FIGYELEM! A <u>www.windguru.cz</u> oldalon található szélelőrejelzési adatok szörfösök számára készültek, így azok nem használhatók szélerőmű termelés becsléséhez! Az elkészített funkciónak csak bemutató jellege van!

A mérés során az adatokat csak kézzel frissítjük.

### 2.6 Előrejelzés készítés

#### 2.6.1 Számítás és megjelenítés

A "Számítás és megjelenítés" gombra kattintva a program kiszámítja az egyes szélfarmok várható órás teljesítmény értékeit a betöltött szél előrejelzési adatok, és a megadott karakterisztikák alapján. Annyi napra készül előrejelzés, ahány napra vonatkozóan betöltésre kerültek a szélsebesség előrejelzési adatok.

A számítás után megjelenik a következő ablak, ami a mai és a holnapi napra vonatkozó becsült adatokat mutatja:

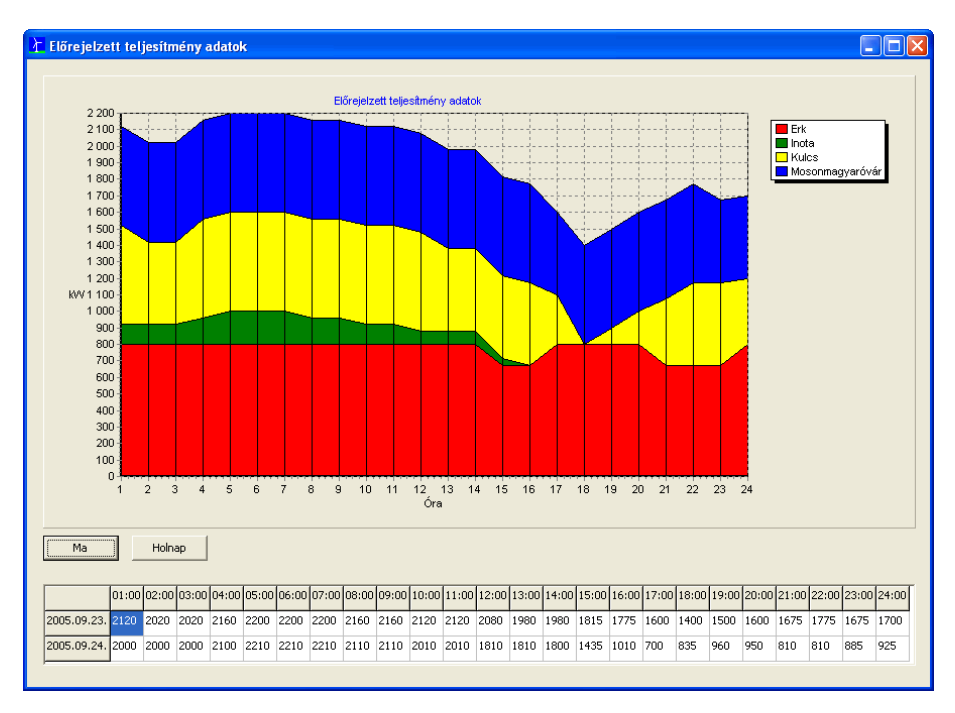

A grafikonon halmozott terület-diagramm mutatja az egyes szélerőmű farmok számított órás teljesítményét. A grafikon nagyítható, és mindkét tengely mentén mozgatható. A "Ma" gombra kattintva a mai, a "Holnap" gombra kattintva a holnapi napra készített előrejelzés látható a grafikonon.

Az alul található táblázatban a mai és a holnapi napra vonatkozó összesített órás teljesítményadatok láthatók.

#### 2.6.2 Megjelenítés

A "Megjelenítés" gombra kattintva nem történik újbóli számítás, csak az eredményeket tekinthetjük meg.

#### 2.7 Egyéb adatok - adatbázis karbantartás

Az "Adatbázis karbantartás" gombra kattintva a következő ablak jelenik meg:

| 🚹 Adatbázis karbantart     | tás 💶 🗖 🔀 |
|----------------------------|-----------|
| Történeti adatok szinkroni | zálása    |
|                            | Bezár     |

Amennyiben a gomb melletti négyzet zöld, akkor nincs teendő, az adatbázis rendben van. Ha a négyzet piros, akkor az azt jelenti, hogy a történeti adatok között valamely naphoz (vagy napokhoz) hiányzik a szélsebesség, vagy a teljesítmény adat. Ez azt eredményezi, hogy a "Karakterisztika módosítás" funkció ezekre a napokra nem tudja megjeleníteni a mért szélsebesség-teljesítmény értékpárokat. A "Történeti adatok szinkronizálása" gombra kattintva kitörlődnek az azokhoz a napokhoz tartozó szélsebesség, vagy teljesítmény adatok, ahol nem voltak szélsebesség-teljesítmény értékpárok. Sikeres karbantartás után a gomb melletti négyzet zöldre változik. A mérési feladatok

## 3 Mérési feladatok

#### 3.1 Karakterisztika módosítás, becslés

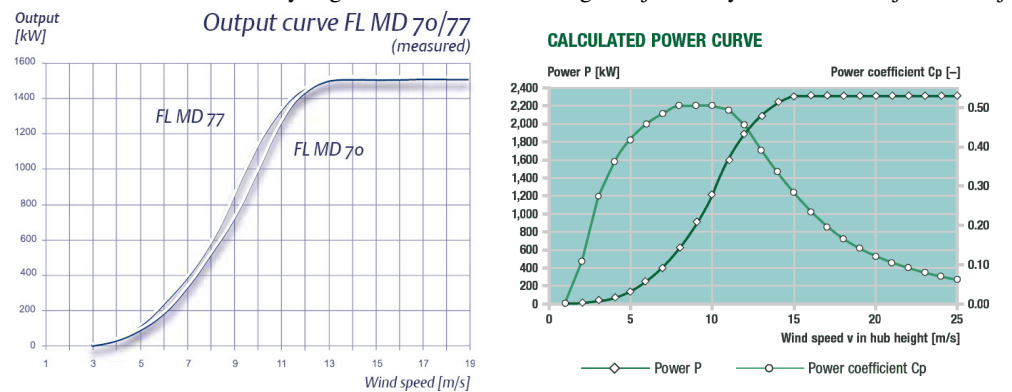

A két ábra két szélerőmű tényeleges stacioner szélsebesség – teljesítmény karakterisztikáját ábrázolja.

A mérési feladat: Töltse be a fenti karakterisztika egyikét egy kiválasztott telephelyre, és végezzen becslést.

### 3.2 Új telephely felvétele, becslés

A mérési feladat: vegye fel az alábbi erőművet a becslési rendszerbe, és végezzen becslést.

### 3.3 Szélelőrejelzési adatok bevitele, becslés

A mérési feladat: Töltsön be valós szélmérési adatokat a rendszerbe, és végezzen becslést.

## 4 Mérési jegyzőkönyv

A mérési jegyzőkönyvet mérőpáronként nyomtatott formában kell leadni a mérésvezetőnek 1 héten belül (ezzel gyakorolják az elvégzett munka bemutatását, dokumentálását). A jegyzőkönyv formája nem kötött, éppen a kimért, ízléses dokumentum szerkesztés elsajátítása is a cél, hossza 2-3 oldal. Ez tartalmazza:

- Dátum
- Mérést végzők nevét
- Az elvégzett mérés leírását
- A mérésnél felhasznált adatok leírását
- Grafikus megoldást
- Írott értékelést

Szükséges hallgatói eszközök: pen-drive adathordozó.